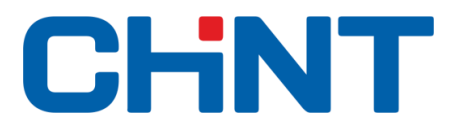

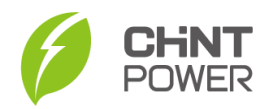

## Procedura configurazione inverter fotovoltaico Chint Power System CPS

1. Scaricare da App Store o Play Store l'applicazione Chint Home con il seguente simbolo:

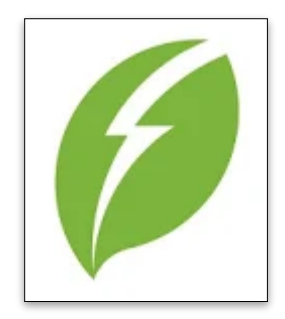

- 2. Attivare il Bluetooth sullo smartphone.
- 3. Alimentare l'inverter lato DC e AC, aprire l'applicazione **Chint Home** ed eseguire scansione (vedere figura 1).

| Lista inverter     |  |
|--------------------|--|
| Nuovo inverter     |  |
| 1016002021015      |  |
| Inverter connessi  |  |
| SCANSIONE IN CORSO |  |
| V6.3.0             |  |

Figura 1

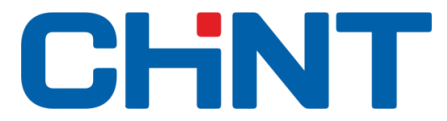

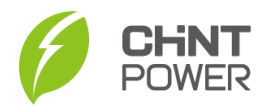

4. Selezionare il numero di matricola apparso sotto la casella "Nuovo inverter" e cliccare sul tasto "Servizio" (vedere figura 2).

| CPS SCA6K                                                                                                    | TL-SM1016                                              |
|----------------------------------------------------------------------------------------------------|--------------------------------------------------------|
| Modalità Standby                                                                                                    |                                                        |
| kw<br>1<br>0.8<br>0.6<br>0.4<br>0.2<br>0<br>0<br>0<br>0<br>0<br>0<br>0<br>0<br>0<br>0<br>0<br>0<br>0<br>0<br>0<br>0<br>0<br>0 |                                                        |
| 0.000 w<br>Potenza<br>attuale<br>0.000 w<br>Potenza di<br>picco<br>23 *c<br>Temperatura                                       | 0.000 wh<br>Energia Oggi<br>0.000 wh<br>Energia totale |
| Uscita DC                                                                                                    | \$                                                     |
| Home                                                                                                    | Servizio                                               |

Figura 2

5. Cliccare su cambia utente, inserire la password "admin" ed accedere come Amministratore (vedere figure 3 e 4).

| <           | Impostazioni  | < Impostazioni                      |
|-------------|---------------|-------------------------------------|
| Impostaz    | zioni di base |                                     |
| Data e ora  | a             | CLINIT                              |
|             | 7 10:33:02    |                                     |
| arametri    | i RS485       | POWER                               |
| ndirizzo: 1 |               | ·                                   |
| mpostaz     | zioni Utente  |                                     |
| Cambia u    | tente         | Fornire password amministratore     |
| ambia moo   | dalità utente |                                     |
|             |               | Password amministratore dimenticata |
|             |               |                                     |
|             |               | ACCEDI COME OSPITE                  |
|             |               |                                     |
|             |               |                                     |
|             |               |                                     |
|             |               |                                     |
|             |               |                                     |
|             |               |                                     |

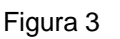

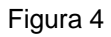

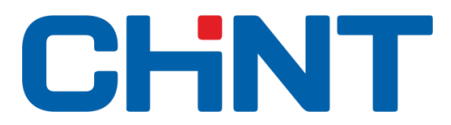

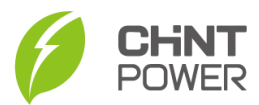

6. Tornare indietro nella schermata "Servizio" e selezionare "Impostazioni" (vedere figure 5 e 6).

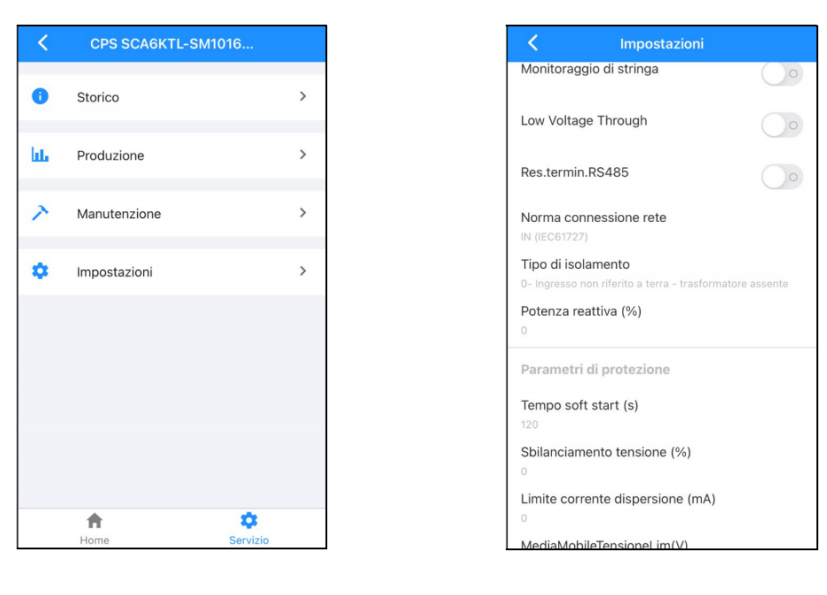

Figura 5

Figura 6

7. Selezionare "Norma connessione rete" e successivamente su "IT CEI 0-21" (vedere figura 7)

| <              | Norma connessione rete  |     |
|----------------|-------------------------|-----|
| Moni           | AU (AS/NZS 4777.2/.3)   | 20  |
| Low '          | DE (VDE 0126-1-1/A1)    | 0   |
| Res.t          | TW (TW GRID)            | 0   |
|                | DE (VDE-AR-N 4105:2011) | 19  |
| Norm           | JP (JETGR0002-1-2.0)    |     |
| Tipo<br>0- Ing | IT (CEI 0-21)           | nte |
| Poter          | SE (Sweden Grid)        |     |
| 0              | UK (G98)                |     |
| Para           | US (UL)                 |     |
| Temp<br>120    | TH (PEA)                |     |
| Sbila          | SE (SWEDEN GRID) 2007   |     |
| 0<br>Limit     | NL (Netherlands Grid)   |     |
|                | TH (MEA)                |     |

Figura 7

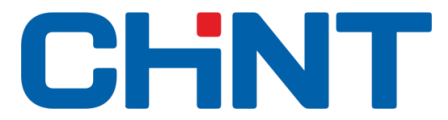

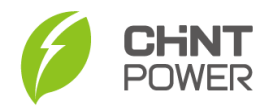

8. Dopo aver selezionato la Normativa Italiana CEI 0-21, nella schermata di servizio apparirà la dicitura *"Autotest"* (vedere figura 8).

| < | CPS SCA6KTL-S | SM1016   |
|---|---------------|----------|
| 0 | Storico       | >        |
| ш | Produzione    | >        |
| ~ | Manutenzione  | >        |
| Ŧ | Autotest      | >        |
| ٠ | Impostazioni  | >        |
|   |               |          |
|   |               |          |
|   | *             | â        |
|   | Home          | Servizio |

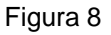

9. Avviare l'autotest ed attendere il competamento di tutte le soglie di tensione e frequenza (vedere figure 9 e 10)

| K Autotest                |  |
|---------------------------|--|
| START                     |  |
| 59.S1 Vmax soglia         |  |
| 253V                      |  |
| 237 AV                    |  |
| 59.S1 Vmax tempo          |  |
| 2993ms                    |  |
| Pass                      |  |
| 59.S2 Vmax soglia         |  |
| 264.5V                    |  |
| 59.S2 Vmax intervento     |  |
| 237.7V                    |  |
| 59.S2 Vmax tempo          |  |
| 193ms                     |  |
| Pass                      |  |
| 27.S1 Vmin soglia         |  |
| 195.5V                    |  |
| 27.S1 Vmin intervento     |  |
| 237.9V                    |  |
| 27.ST Vmin tempo          |  |
| 1488ms                    |  |
| Pass                      |  |
| 27.S2 Vmin soglia         |  |
| 34.5V                     |  |
| 27.52 VITHET ITTEL VEHILO |  |

Figura 9

| < A                   | utotest |
|-----------------------|---------|
| 9                     | START   |
| 59.S1 Vmax soglia     |         |
| 253V                  |         |
| 59.S1 Vmax intervento |         |
| 237.4V                |         |
| 59.S1 Vmax tempo      |         |
| 2993ms                |         |
| Pass                  |         |
| 59.S2 Vmax soglia     |         |
| 264.5V                |         |
| 59.S2 Vmax intervento |         |
| 237.7V                |         |
| 59.S2 Vmax tempo      |         |
| 193ms                 |         |
| Pass                  |         |
| 27.S1 Vmin soglia     |         |
| 195.5V                |         |
| 27.S1 Vmin intervento |         |
| 237.9V                |         |
| 27.S1 Vmin tempo      |         |
| 1488ms                |         |
| Pass                  |         |
| 27.S2 Vmin soglia     |         |
| 34.5V                 |         |
| 27.S2 Vmin intervento |         |
| 237.4V                |         |

Figura 10

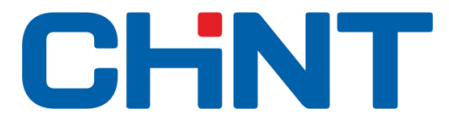

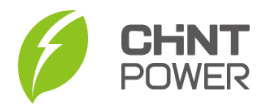

- 5

10. Al termine dell'autotest si consiglia di salvare gli screenshot dei valori e tramite il tasto download, inoltrare il report via mail (figura 11).

| < Autot                                                                                                    | est                |
|----------------------------------------------------------------------------------------------------|--------------------|
| STAF                                                                                                    | ۲T                 |
| 81 < S1 Fmin soglia<br>-Hz<br>81 < S1 Fmin intervento<br>-Hz<br>81 < S1 Fmin tempo<br>-ms                                                                  |                    |
| 81 < S2 Fmin soglia<br>47.5Hz<br>81 < S2 Fmin intervento<br>50Hz<br>81 < S2 Fmin tempo<br>94ms<br>Pass                                                     |                    |
| Comando locale<br>Valore logico 0<br>Segnale esterno<br>Valore logico 1<br>Teledistacco<br>Valore logico 0<br>Modello<br>CPS SCA6KTL-SM<br>Numero di serie |                    |
| Pass                                                                                                    | 2020-10-27 11:03:2 |

Figura 10